# **OPTICON**

# **Barcode Scanner**

# **Ethernet Driver**

V1.4.10.20 or higher

Supported version TOP Design Studio

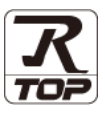

## CONTENTS

We want to thank our customers who use the Touch Operation Panel.

| 1. System configuration                                | Page 2   |
|--------------------------------------------------------|----------|
| Describes connectable devices and network configura    | ations.  |
| 2. External device selection                           | Page 3   |
| Select a TOP model and an external device.             |          |
| <b>3.</b> TOP communication setting                    | Page 4   |
| Describes how to set the TOP communication.            |          |
| <b>4.</b> External device setting                      | Page 10  |
| Describes how to set up communication for external     | devices. |
| 5. Cable table                                         | Page 11  |
| Describe the cable specifications required for connect | tion.    |

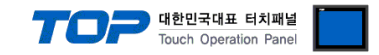

# 1. System configuration

The system configuration of TOP and "OPTICON – Barcode Scanner" is as follows:

| Series   | Interface                    | Communication method | System setting                                                | Cable          |
|----------|------------------------------|----------------------|---------------------------------------------------------------|----------------|
| NLV-□□□□ | Serial To Ethernet Converter | RS-232C              | 3. TOP communication<br>setting<br>4. External device setting | 5. Cable table |

#### ■ Connectable configuration

• 1:1 connection

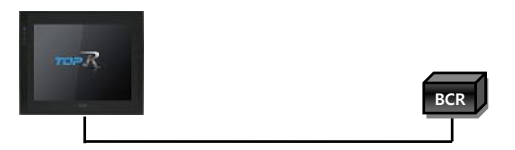

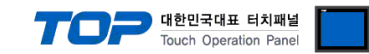

## 2. External device selection

■ Select a TOP model and a port, and then select an external device.

| PLC select [CO                                                                                                    | M11                                                                                                    |        |                           |            |            |          |
|----------------------------------------------------------------------------------------------------|----------------------------------------------------------------------------------------------------|--------|---------------------------|------------|------------|----------|
| Tither a fear                                                                                                    |                                                                                                    |        |                           | Course (   |            |          |
| Filter : [Alij                                                                                                    |                                                                                                    | \<br>\ |                           | Search : [ | Model      | ○ Vendor |
| Vendor                                                                                                    |                                                                                                    | Model  |                           |            |            |          |
| BACnet                                                                                                    | ^                                                                                                    | • 🔗 ва | rcode Scanner             |            |            |          |
| S MECAPION                                                                                                    |                                                                                                    |        |                           |            |            |          |
| HIGEN MOTOR Co., Ltd.                                                                                                    |                                                                                                    |        |                           |            |            |          |
| EMOTIONTEK                                                                                                    |                                                                                                    |        |                           |            |            |          |
| RKC Instrument Inc.                                                                                                    |                                                                                                    |        |                           |            |            |          |
| HANYOUNG NUX                                                                                                    |                                                                                                    |        |                           |            |            |          |
| SAMWONTECH                                                                                                    |                                                                                                    |        |                           |            |            |          |
|                                                                                                    |                                                                                                    |        |                           |            |            |          |
| 1111 Electric Co. 111                                                                                                    |                                                                                                    |        |                           |            |            |          |
| -our Electric Co., Ltd.                                                                                                    |                                                                                                    |        |                           |            |            |          |
| SANGJI Precision Co., Lto                                                                                                    | 1.                                                                                                    |        |                           |            |            |          |
| DEVA                                                                                                    | _                                                                                                    |        |                           |            |            |          |
| OPTICON                                                                                                    |                                                                                                    |        |                           |            |            |          |
| FOHNICHI                                                                                                    |                                                                                                    |        |                           |            |            |          |
| Videlinen R. Lewis Mark                                                                                                    | Control                                                                                                    | *      |                           |            |            |          |
| lect Device                                                                                                    |                                                                                                    |        | Eac                       | - N        | ext        | X Cancel |
| lect Device PLC Setting[ Barco                                                                                                    | de Scanne                                                                                                    | r]     | Bac                       | <          | ext        | X Cancel |
| lect Device PLC Setting[ Barco Alias Name : Interface :                                                                                                    | de Scanne<br>PLC1<br>Serial                                                                                                    | r ]    | Bac                       | - N        | ext        | X Cancel |
| Nearting of PWS Motion (<br>Nect Device<br>PLC Setting[ Barco<br>Alias Name :<br>Interface :<br>Protocol :                                                                                                    | de Scanne<br>PLC1<br>Serial<br>Checksum cor                                                                                                    | r]     | A Bac                     | ▲ N        | ext Com    | X Cancel |
| New Protocol : PWS Motion (<br>Net Device<br>PLC Setting[ Barco<br>Alias Name :<br>Interface :<br>Protocol :                                                                                                    | de Scanne<br>PLC1<br>Serial<br>Checksum cor                                                                                                    | r]     | A Bac                     | ► N        | Com        | X Cancel |
| Iect Device PLC Setting[Barco Alias Name : Interface : Protocol :                                                                                                    | de Scanner<br>PLC1<br>Serial<br>Checksum col                                                                                                    | r]     | A Bac                     | ► N        | Com        | X Cancel |
| lect Device PLC Setting[Barco Alias Name : Interface : Protocol : Use Redundance perate Conditor : Alias Name :                                                                                                    | de Scanner<br>PLC1<br>Serial<br>Checksum cor                                                                                                    | r]     | Bac                       | • N        | Corr       | X Cancel |
| lect Device PLC Setting[Barco Alias Name : Interface : Protocol : Use Redundance Deparate Condition : Change Condition :                                                                                                    | de Scanner<br>PLC1<br>Serial<br>Checksum cor<br>D ~<br>TimeOut                                                                                          | r]     | Second)                   | • N        | ext Com    | X Cancel |
| lect Device PLC Setting[Barco Alias Name : Interface : Protocol : Use Redundance Operate Condition : Change Condition :                                                                                                    | de Scanne<br>PLC1<br>Serial<br>Checksum cor<br>D<br>D<br>TimeOut<br>Condition                                                                           | r]     | Second)                   | ► N        | ext<br>Con | X Cancel |
| Iect Device PLC Setting[Barco Alias Name : Interface : Protocol : Use Redundance Operate Condition : Change Condition : Primary Option                                                                                                    | de Scanner<br>PLC1<br>Serial<br>Checksum cor<br>D<br>D<br>V<br>TimeOut<br>Condition                                                                     | r]     | Second)                   | • N        | Com        | X Cancel |
| Iect Device PLC Setting[Barco Alias Name : Interface : Protocol : Use Redundance Operate Condition : Change Condition : Primary Option Timeout                                                                                                    | de Scanne<br>PLC1<br>Serial<br>Checksum cor<br>TimeOut<br>Condition<br>5000                                                                             | r]     | Second)                   | - N        | Corr       | X Cancel |
| Iect Device Iect Device Ict Setting[Barco Alias Name : Interface : Protocol : Use Redundance Operate Condition : Primary Option Timeout Send Wait                                                                                                    | de Scanne<br>PLC1<br>Serial<br>Checksum cor<br>J<br>D<br>J<br>TimeOut<br>Condition<br>5000<br>C<br>D                                                    | r]     | Second)                   | • N        | Con        | * Cancel |
| Iect Device PLC Setting[Barco Alias Name : Interface : Protocol : Use Redundance Protocol : Primary Option Timeout Send Wait Retry                                                                                                    | de Scanne<br>PLC1<br>Serial<br>Checksum cor<br>D<br>D<br>TimeOut<br>Condition<br>S000<br>0<br>0<br>5<br>0<br>5<br>0                                     | r]     | Second)                   | • N        | Com        | X Cancel |
| Iect Device  Iect Device  Calas Name :  Interface :  Protocol :  Use Redundance  Protocol :  Primary Option  Timeout Send Wait Retry  Trigger                                                                                                    | de Scanner<br>PLC1<br>Serial<br>Checksum cor<br>D<br>D<br>TimeOut<br>Condition<br>5000<br>©<br>E<br>5<br>©<br>E                                         | r]     | Second)                   |            | Con        | X Cancel |
| Iect Device Iect Device IC Setting[Barco Alias Name : Interface : Protocol : Use Redundance Deprate Condition : Primary Option Timeout Send Wait Retry Trigger OK                                                                                                    | de Scanner<br>PLC1<br>Serial<br>Checksum cor<br>D<br>TimeOut<br>Condition<br>5000<br>5<br>5<br>5<br>2<br>1<br>SYS                                       | r]     | Second)                   |            | Con        | X Cancel |
| Iect Device Iect Device IC Setting[Barco Alias Name : Interface : Protocol : Use Redundance Operate Condition : Primary Option Timeout Send Wait Retry Trigger OK NG                                                                                                    | de Scanner<br>PLC1<br>Serial<br>Checksum cor<br>D ~<br>TimeOut<br>Condition<br>5<br>5<br>5<br>5<br>5<br>5<br>5<br>5<br>5<br>5                           | r]     | Second)                   |            | ext Com    | X Cancel |
| Iect Device Iect Device Ic Setting[Barco Alias Name : Interface : Protocol : Use Redundance Operate Condition : Primary Option Timeout Send Wait Retry Trigger OK NG TimeOut                                                                                                    | de Scanner<br>PLC1<br>Serial<br>Checksum cor<br>D<br>D<br>TimeOut<br>Condition<br>S000<br>S<br>S<br>S<br>S<br>S<br>S<br>S<br>S<br>S<br>S<br>S<br>S<br>S | r]     | Second)                   |            | Com        | X Cancel |
| Iect Device Iect Device Ic Setting[Barco Alias Name : Interface : Protocol : Use Redundance Protocol : Interface : Protocol : Interface : Interface : Protocol : Interface : Interface | de Scanner<br>PLC1<br>Serial<br>Checksum cor<br>D<br>TimeOut<br>Condition<br>5000<br>5<br>5<br>1 SYS<br>1 SYS<br>1 SYS<br>2 SYS                         | r]     | Bac     Bac     Bac     C |            | Com        | X Cancel |

| Sett            | ings   |                                                                  | Contents                                                 |                                 |
|-----------------|--------|------------------------------------------------------------------|----------------------------------------------------------|---------------------------------|
| ТОР             | Model  | Select the TOP model.                                            |                                                          |                                 |
|                 | Vendor | Select the vendor of the external device.<br>Select "OPTICON".   |                                                          |                                 |
|                 |        | Select the external device to be                                 | e connected to the TOP.                                  |                                 |
| External device |        | Model                                                            | Interface                                                | Protocol                        |
| Model           | Model  | Barcode Scanner                                                  | Serial                                                   | Checksum combine                |
|                 |        | Please check the system config<br>connect is a model whose syste | guration in Chapter 1 to see if<br>em can be configured. | the external device you want to |

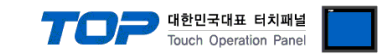

## 3. TOP communication setting

The communication can be set in TOP Design Studio or TOP system menu.

#### 3.1 Communication setting in TOP Design Studio

#### (1) Communication interface setting

■ [Project] → [Property] → [TOP Setting] → [HMI Setup] → [Use HMI Setup Check] → [Edit] → [System] → [Serial] - Set the TOP communication interface in TOP Design Studio.

| Option Module Setting<br>FieldBus (0)                                                           | Date / Time S<br>Project Option                                                                                                    | ync. Screen Option<br>Screen Change H                                              | Unit Convert<br>niSetup Global Lock & Touch Pro | ject Style Splash       | PLC Buffer Sync. |
|-------------------------------------------------------------------------------------------------|----------------------------------------------------------------------------------------------------|------------------------------------------------------------------------------------|-------------------------------------------------|-------------------------|------------------|
| PETD (0)     Device Setting     PC1: Barcode Sc     COM3 (0)     Ethernet (0)     USBDevice (0) | ✓ Use HHI S     Hmi Setup Op     Hmi Setup Op     Project Setting     HMDisable=0     Project Name=     Start Mode=M     Start Screen N     Latch Use=0     Latch Set=0-4     Communication     USBErrorMess     StorageErrorM     DatabaseMess | New project<br>enu<br>o. =1<br>)<br>Error Message=0<br>ge=0<br>essage = 1<br>age=1 |                                                 | Initializa              | tion Edit        |
| 🔯 Syste                                                                                         | em 📴 D                                                                                                    | evices                                                                             | Service                                         | - Optio                 | n                |
| PLC                                                                                             | Security                                                                                                    | Date/Time                                                                          | Serial Port:<br>Signal Level                    | COM1                    | 485(2)           |
| Ethernet                                                                                        | Serial                                                                                                    | номі                                                                               | Baud Rate:<br>Data Bit:<br>Stop Bit:            | 9600<br>8<br>1          | •<br>•           |
| infli <sup>27</sup>                                                                             |                                                                                                    | Ping                                                                               | Parity Bit:<br>Flow:<br>Auto Search             | None<br>Off<br>Loopback | •<br>•<br>Test   |

| Items        | ТОР     | External device | Remarks |  |
|--------------|---------|-----------------|---------|--|
| Signal Level | RS-232C | RS-232C         |         |  |
| Baud Rate    | 960     | 9600            |         |  |
| Data Bit     | 8       |                 |         |  |
| Stop Bit     | 1       |                 |         |  |
| Parity Bit   | Nor     | None.           |         |  |

| Items        | Description                                                                                     |
|--------------|-------------------------------------------------------------------------------------------------|
| Signal Level | Select the serial communication method between the TOP and an external device. (COM3 supports   |
|              | only RS-485.)                                                                                   |
| Baud Rate    | Select the serial communication speed between the TOP and an external device.                   |
| Data Bit     | Select the serial communication data bit between the TOP and an external device.                |
| Stop Bit     | Select the serial communication stop bit between the TOP and an external device.                |
| Parity Bit   | Select the serial communication parity bit check method between the TOP and an external device. |

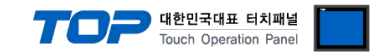

#### (2) Communication option setting

- [Project] → [Project Property] → [Device Settings > COM1 > Barcode Scanner]
  - Set the options of the BACnet MS/TP communication driver in TOP Design Studio.

| Project Option                                                                                                    |                                                                                                    | ×           |
|----------------------------------------------------------------------------------------------------|----------------------------------------------------------------------------------------------------|-------------|
| Change HMI[H] Add P                                                                                                    | A Change PLC(C) Delete PLC(D)                                                                                                    |             |
| <ul> <li>TOP Setting</li> <li>SYS : TOPRX1500X</li> <li>Option Module Setting</li> <li>FieldBus (0)</li> <li>RFID (0)</li> <li>Device Setting</li> <li>COM1 (1)</li> <li>PLC1 : Barcode Scanner</li> <li>COM2 (0)</li> <li>COM3 (0)</li> <li>Ethernet (0)</li> </ul> | PLC Setting[ Barcode Scanner ] Alias Name : PLC1 Interface : Serial Protocol : Checksum combine Use Redundancy Operate Condition : AND ~                                                                                                    | Comm Manual |
| USBDevice (0)                                                                                                    | Change Condition :       TimeOut       5 ◆ (Second)         Condition       Condition         Primary Option       Imeout       2000 ♥ msec         Send Wait       0 ♥ msec         Retry       5 ♥         Trigger       SYS ♥ 00000.00 ♥ ₱ ₱ ₱ ₱         OK       SYS ♥ 00000.01 ♥ ₱ ₱ ₱         NG       SYS ♥ 00000.02 ♥ ₱ ₱ ₱         TimeOut       SYS ♥ 00000.03 ♥ ₱ ₱ ₱         Data       SYS ♥ 00100 ♥ ₱ ₱ ₱         • Error Message       I0 ♥ | Words       |
|                                                                                                    | - Message     Scan error       - Destination     Data Address       Scan Error : Input a message from address       - Message       Image: SYS       00200                                                                                                    | •           |
|                                                                                                    |                                                                                                    | Apply Close |

\* The above settings are examples recommended by the company.

| Items         | Settings                                                                  | Remarks               |
|---------------|---------------------------------------------------------------------------|-----------------------|
| Interface     | Select "Serial".                                                          | Refer to "2. External |
| Protocol      | Select the communication protocol between the TOP and an external device. | device selection".    |
| TimeOut (ms)  | Set the time for the TOP to wait for a response from an external device.  | *Note 1)              |
| SendWait (ms) | Set the waiting time between TOP's receiving a response from an external  |                       |
|               | device and sending the next command request.                              |                       |
| Retry         | Configures the number of attempts for data reception upon failure.        |                       |
| Trigger       | Configures the Bit address for executing barcode scan.                    |                       |
| Success       | Configures the enabled Bit address upon successful barcode scan.          |                       |
| Error         | Configures the enabled Bit address upon failed barcode scan.              |                       |
| Data          | Configures the address and word length for entering barcode data.         |                       |

\*Note 1) Configure it to be longer than the receive latency of the barcode scanner.

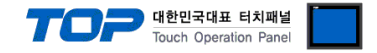

#### 3.2. Communication setting in TOP

\* This is a setting method when "Use HMI Setup" in the setting items in "3.1 TOP Design Studio" is not checked.

■ Touch the top of the TOP screen and <u>drag</u> it down. Touch "EXIT" in the pop-up window to go to the main screen.

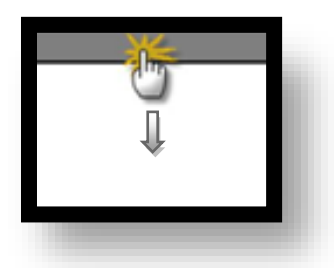

#### (1) Communication interface setting

 $\blacksquare [Control Panel] \rightarrow [System] \rightarrow [Serial]$ 

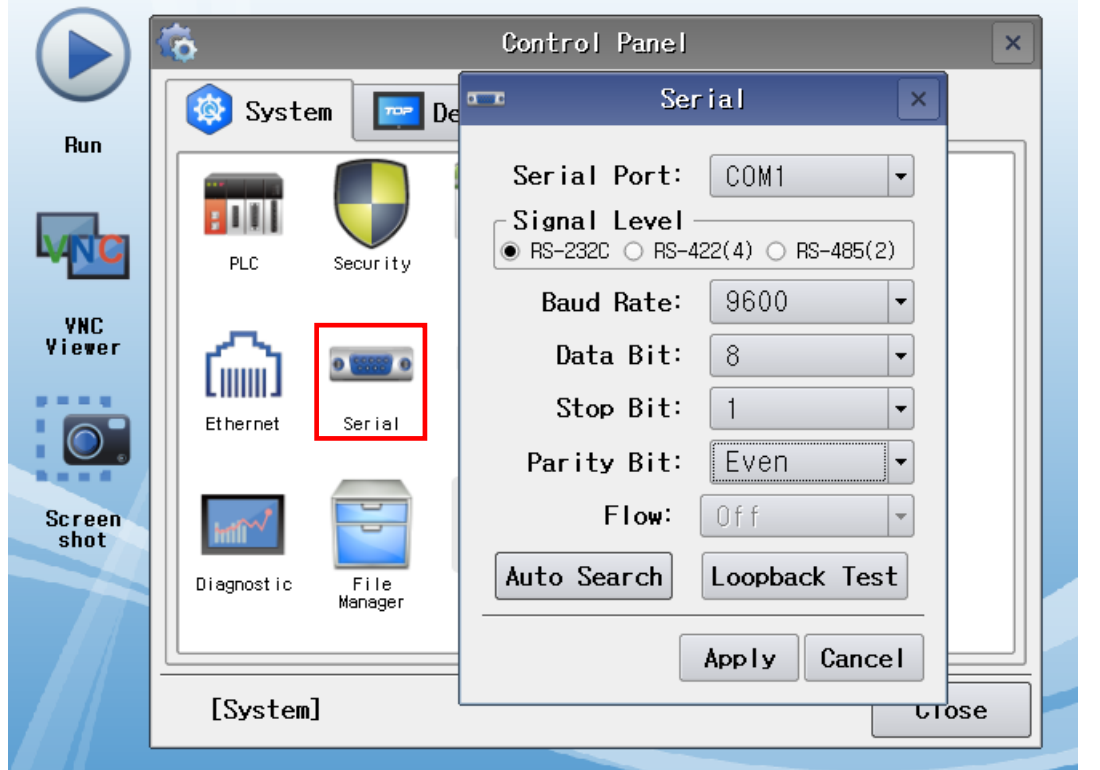

| Items        | ТОР                                      | External device                         | Remarks        |  |
|--------------|------------------------------------------|-----------------------------------------|----------------|--|
| Signal Level | RS-232C                                  | RS-232C                                 |                |  |
| Baud Rate    | 960                                      | 0                                       |                |  |
| Data Bit     | 8                                        |                                         |                |  |
| Stop Bit     | 1                                        | 1                                       |                |  |
| Parity Bit   | None.                                    |                                         |                |  |
|              |                                          |                                         |                |  |
| Items        | Description                              |                                         |                |  |
| Signal Level | Select the serial communication method k | between the TOP and an external device. | (COM3 supports |  |
|              | only RS-485.)                            |                                         |                |  |

|            | Uny 13-405.)                                                                                    |
|------------|-------------------------------------------------------------------------------------------------|
| Baud Rate  | Select the serial communication speed between the TOP and an external device.                   |
| Data Bit   | Select the serial communication data bit between the TOP and an external device.                |
| Stop Bit   | Select the serial communication stop bit between the TOP and an external device.                |
| Parity Bit | Select the serial communication parity bit check method between the TOP and an external device. |

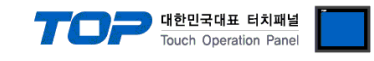

#### (2) Communication option setting

 $\blacksquare [Control Panel] \rightarrow [System] \rightarrow [PLC]$ 

|              | 1001           | PLC                         | ×            |
|--------------|----------------|-----------------------------|--------------|
| Run 🛛 🥸 Syst | e Driver(COM1) | PLC1(Barcode Scanner) 🗸     |              |
|              | Interface      | Serial 💌                    | <b>_</b>     |
|              | Protocol       | Checksum combine 💌          |              |
|              | Timeout        | 2000 🖨 msec                 |              |
|              | Send Wait      | 0 🖨 msec                    |              |
|              | Retry          | 5                           |              |
| Et hernet    | Trigger        | SYS:00000.00:1:16:DEC:R     |              |
|              | OK             | SYS:00000.01:1:1:DEC:W      |              |
| creen her    | NG             | SYS:00000.02:1:1:DEC:W      |              |
|              | TimeOut        | SYS:00000.03:1:1:DEC:W      |              |
|              | Data           | SYS: 00100: 16: 16: DEC: RW | 10 🖨 Words 🗸 |
|              | •              |                             |              |
| [Syster      | n] Diagnostic  | c                           | Apply Cancel |
|              |                |                             |              |

| Items         | Settings                                                                  | Remarks               |
|---------------|---------------------------------------------------------------------------|-----------------------|
| Interface     | Select "Serial".                                                          | Refer to "2. External |
| Protocol      | Select the communication protocol between the TOP and an external device. | device selection".    |
| TimeOut (ms)  | Set the time for the TOP to wait for a response from an external device.  | *Note 1)              |
| SendWait (ms) | Set the waiting time between TOP's receiving a response from an external  |                       |
|               | device and sending the next command request.                              |                       |
| Retry         | Configures the number of attempts for data reception upon failure.        |                       |
| Trigger       | Configures the Bit address for executing barcode scan.                    |                       |
| Success       | Configures the enabled Bit address upon successful barcode scan.          |                       |
| Error         | Configures the enabled Bit address upon failed barcode scan.              |                       |
| Data          | Configures the address and word length for entering barcode data.         |                       |

\*Note 1) Configure it to be longer than the receive latency of the barcode scanner.

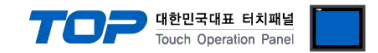

#### **3.3 Communication diagnostics**

■ Check the interface setting status between the TOP and an external device.

- Touch the top of the TOP screen and drag it down. Touch "EXIT" in the pop-up window to go to the main screen.

- Check that the settings of the connected ports in [Control Panel]  $\rightarrow$  [System]  $\rightarrow$  [Serial] are the same as the settings of the external device.

- Diagnosis of whether the port communication is normal or not
- Touch "Communication Diagnostics" in [Control Panel]  $\rightarrow$  [System]  $\rightarrow$  [PLC].
- Check whether communication is connected or not.

| Communication | Communication setting normal                                                                      |
|---------------|---------------------------------------------------------------------------------------------------|
| diagnostics   |                                                                                                   |
| succeeded     |                                                                                                   |
| Error message | Communication setting abnormal                                                                    |
|               | - Check the cable, TOP, and external device settings. (Refer to Communication diagnostics sheet.) |

#### ■ Communication diagnostics sheet

- If there is a problem with the communication connection with an external terminal, please check the settings in the sheet below.

| Items           | Contents                          |                 | Check |      | Remarks                      |  |  |
|-----------------|-----------------------------------|-----------------|-------|------|------------------------------|--|--|
| System          | How to connect the system         |                 | OK    | NG   | 1 Cretem configuration       |  |  |
| configuration   | Cable                             |                 | OK    | NG   | 1. System configuration      |  |  |
| ТОР             | Version                           |                 | OK    | NG   |                              |  |  |
|                 | Communication port                |                 | OK    | NG   |                              |  |  |
|                 | Communication driver and protocol |                 | OK    | NG   |                              |  |  |
|                 | Other detailed settings           |                 | OK    | NG   |                              |  |  |
|                 | Relative prefix                   | Project setting | OK    | NG   |                              |  |  |
|                 |                                   | Communication   | 01/   | NG   | 2. External device selection |  |  |
|                 |                                   | diagnostics     | ŬK    |      | 3. Communication setting     |  |  |
|                 | Serial Parameter                  | Transmission    | OK    | NG   |                              |  |  |
|                 |                                   | Speed           | ŬK    |      |                              |  |  |
|                 |                                   | Data Bit        | OK    | NG   |                              |  |  |
|                 |                                   | Stop Bit        | OK    | NG   |                              |  |  |
|                 |                                   | Parity Bit      | OK    | NG   |                              |  |  |
| External device | CPU                               |                 | OK    | NG   |                              |  |  |
|                 | Communication port                |                 | OK    | NG   |                              |  |  |
|                 | Protocol                          |                 | OK    | NG   |                              |  |  |
|                 | Setup Prefix                      |                 | OK    | NG   |                              |  |  |
|                 | Other detailed settings           |                 | OK    | NG   | 4. External device setting   |  |  |
|                 | Serial Parameter                  | Transmission    | OK NG | NC   | 4. External device setting   |  |  |
|                 |                                   | Speed           |       | K NG |                              |  |  |
|                 |                                   | Data Bit        | OK    | NG   |                              |  |  |
|                 |                                   | Stop Bit        | OK    | NG   |                              |  |  |
|                 |                                   | Parity Bit      | OK    | NG   |                              |  |  |

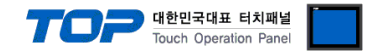

# 4. External device setting

Configure the IP and port number of the external device by referring to the vendor's user manual.

Scan the following barcodes in order.

Reset barcode scanner

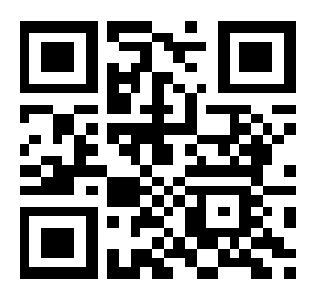

Data format settings

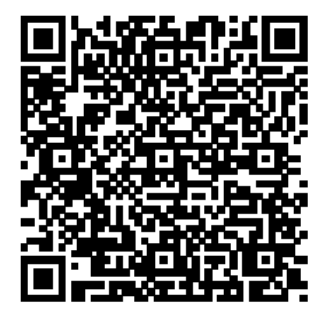

\* Data format

|             | Α                  | В             | С                     |
|-------------|--------------------|---------------|-----------------------|
| Part        | Data size (Length) | Code data     | Checksum              |
| Length      | 2 bytes            | N bytes       | 2 bytes               |
| Description | Length of (A+B+C)  | Code data     | Exclusive OR of (A+B) |
| Description | Hex number         | (Read result) | Hex number            |

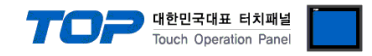

## 5. Cable table

This chapter introduces a cable diagram for normal communication between the TOP and the corresponding device. (The cable diagrams in this section may differ from the external device vendor's recommendations.)

#### ■ RS-232C (1:1 connection)

| TOP-R(X) (COM1)     |        |        |                  | External device |        |                     |
|---------------------|--------|--------|------------------|-----------------|--------|---------------------|
| Pin                 | Signal | Pin    | Cable connection | Pin             | Signal | Pin                 |
| arrangement*Note 1) | name   | number |                  | number          | name   | arrangement*Note 1) |
| 1 5                 |        | 1      |                  | 1               |        | 1 5                 |
| (° °)               | RD     | 2      |                  | 2               | RD     | (° °)               |
|                     | SD     | 3      |                  | 3               | SD     | 6 9                 |
| Based on            |        | 4      |                  | 4               |        | Based on            |
| communication       | SG     | 5      |                  | 5               | SG     | communication       |
| cable connector     |        | 6      |                  | 6               |        | cable connector     |
| front,              | +5V    | 7      |                  | 7               |        | front,              |
| D-SUB 9 Pin male    | GND    | 8      |                  | 8               | GND    | D-SUB 9 Pin male    |
| (male, convex)      |        | 9      |                  | 9               | +5V    | (male, convex)      |

\*Note 1) The pin arrangement is as seen from the connecting side of the cable connection connector.